## « AIDE PREMIER ÉQUIPEMENT

## MANUELS SCOLAIRES »

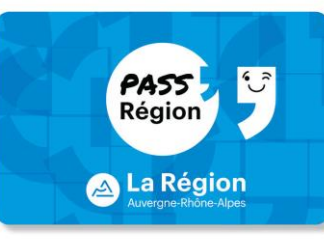

Pour l'année scolaire 2023/2024, Votre enfant bénéficie d'un financement pour le matériel professionnel et pour les manuels scolaires. Ce financement n'est accessible que par le biais du Pass'Région. Pour bénéficier de ce financement, vous devez <u>transmettre à votre enfant son code personnel à 4 chiffres</u> afin que nous puissions débiter la somme due sur son Pass'Région.

Procédure pour créer et activer le Pass'Région :

Se rendre à l'adresse internet suivante :

https://auvergnerhonealpes.zecarte.fr/Beneficiaire/Views/Accueil.aspx

- **Renseigner une adresse mail valide pour activer le compte bénéficiaire** grâce au lien qui vous sera envoyé sur votre boite mail.
- Renseigner le bon code filière.
  - Pour les secondes sans famille de métiers (MV, CAR, MIC) : code : 5
  - Pour les secondes avec famille de métiers (TNE) : code : 6

|   | PASS - |                             |   | Espace Bénéficiaire                                                                         |  |  |
|---|--------|-----------------------------|---|---------------------------------------------------------------------------------------------|--|--|
| 1 | 5      | Charte<br>d'engagement      | ~ | INFORMATIONS ÉTABLISSEMENT                                                                  |  |  |
|   | Po     | Informations du<br>jeune    | ~ | ☑ Email associé au compte :<br>Ton établissement 2022-2023 : *                              |  |  |
|   | S      | Contact du jeune            | ~ | SEP DU LPO ARAGON-PICASSO [GIVORS] [TLPU178] * *                                            |  |  |
|   | 82     | Informations<br>responsable | ~ | Ta filière : *<br>5 - 2NDE BAC PROIBAC PRO AGRI. "FAMILLE" AVEC AIDE AU 1ER ÉG. PRO EN LYC¥ |  |  |
|   | A      | Informations                | 0 | Besoin d'aide pour connaître<br>ton numéro de filière ?                                     |  |  |

## Nous pouvons si vous le souhaitez procéder à la création du Pass'Région avec vous lors de l'inscription de votre enfant.

Si votre enfant possède déjà un Pass'Région mais que son code personnel a été oublié, vous pouvez le réinitialiser via l'espace bénéficiaire du Pass'Région (cf. Doc joint).

Dans le cas où vous ne procéderiez pas à ces démarches, nous serions contraints de vous demander le remboursement des sommes avancées par l'établissement pour équiper votre enfant (de 100 à 230€ selon la formation pour le matériel professionnel et de 50€ à 100€ pour les manuels scolaires).

## Réinitialisation du code personnel

1. Connectez-vous sur votre espace bénéficiaire

https://auvergnerhonealpes.zecarte.fr/Beneficiaire/Views/Accueil.aspx

| INECTER A MON COMPTE              |                                                                    |
|-----------------------------------|--------------------------------------------------------------------|
| SER UNE DEMANDE DE<br>PASS'RÉGION |                                                                    |
| CALISATION BONS PLANS             | FT A                                                               |
|                                   | PASSREGION<br>ALISATION PARTENAIRES<br>ALISATION BONS PLANS<br>FAQ |

2. Si vous avez oublié le mot de passe, cliquez sur mot de passe oublié. Vous allez recevoir un Mail qui vous indiquera la procédure à suivre pour recréer un nouveau mot de passe.

https://auvergnerhonealpes.zecarte.fr/Beneficiaire/RecuperationPass.aspx

| RATE - | Espace Bénéficiaire                                                                                                    |
|--------|----------------------------------------------------------------------------------------------------|
|        | MOT DE PASSE OUBLIÉ ?                                                                                                    |
|        | N <sup>®</sup> de dossier :                                                                                                    |
|        | N° de dosser                                                                                                    |
|        | J'ai oublié mon identifiant Date de naissance :                                                                                                    |
|        | Date de naissance                                                                                                    |
|        | Salsis les caractères de l'image :                                                                                                    |
|        | Set of a constant of the set of the set of t |

- 3. Une fois le mot de passe créé, connectez-vous sur votre compte Pass'Région et suivez les étapes pour créer votre code personnel à 4 chiffres.
  - A. Cliquez sur Pass'Région
  - B. Puis sur mes cartes
  - C. Ensuite sur « DEFINIR »

|               | ₫E Mes cartes × +                                         |                                                                                                    |  |  |  |  |  |
|---------------|-----------------------------------------------------------|----------------------------------------------------------------------------------------------------|--|--|--|--|--|
|               | ← → C                                                     |                                                                                                    |  |  |  |  |  |
|               | G - GAEL 🚷 https://auvergnerh                             |                                                                                                    |  |  |  |  |  |
| $\overline{}$ | 🛆 Accueil                                                 | Numéro de carte : 68229782                                                                                                    |  |  |  |  |  |
| A ) \         | A Mon Compte ♥                                            | Attribuée le : 11/07/2022 14:51:40  DEMANDE DE DUPLICATA  Statut actuel : Active                                                 |  |  |  |  |  |
|               | Mes avantages                                             | MA CARTE VIRTUELLE                                                                                                    |  |  |  |  |  |
|               | Mes transactions                                          | Numéro de carte : 1026790471<br>Attribuée le : 06/07/2022 17:20:41<br>Statut actuel : Active                                     |  |  |  |  |  |
|               |                                                           | DÉFINIR/MODIFIER MON CODE SECRET                                                                                                 |  |  |  |  |  |
| ∍             |                                                           | Le code secret permet de sécuriser l'utilisation des cartes. Il est demandé par les partenaires pour valider une<br>transaction. |  |  |  |  |  |
|               | <ul> <li>⑦ Assistance ♥</li> <li>⑦ Déconnexion</li> </ul> |                                                                                                    |  |  |  |  |  |
|               |                                                           |                                                                                                    |  |  |  |  |  |